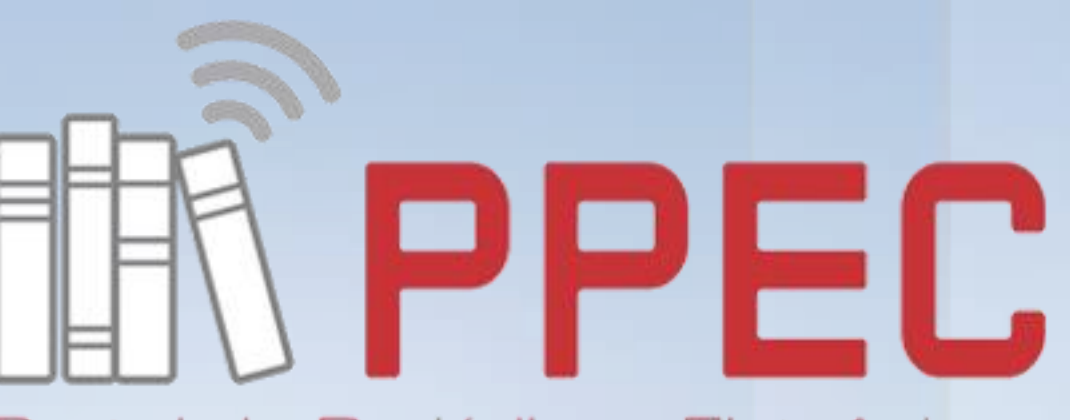

Portal de Periódicos Eletrônicos Científicos da UNICAMP

#### Sete passos de como subir arquivo após a submissão no OJS 3

Gildenir Carolino Santos ppec@unicamp.br Tel: 19-3521-6729

Campinas, SP – Setembro / 2019

#### Logue-se no sistema, e após clique em seu nome ou no título do artigo para acesso.

| ETD - Educação Temática Digita<br>– | ▼ Tarefas 1                                                                                                    |                                                                    |             |                  |     |  | Português (Brasil) | Ver o Site                 | 🛎 silp                |
|-------------------------------------|----------------------------------------------------------------------------------------------------|--------------------------------------------------------------------|-------------|------------------|-----|--|--------------------|----------------------------|-----------------------|
|                                     | Submissões                                                                                                    |                                                                    |             |                  |     |  |                    |                            |                       |
| $\underline{\nabla}\underline{3}$   | File                                                                                                    |                                                                    |             |                  |     |  |                    |                            |                       |
| OPEN JOURNAL SYSTEMS                | ria Arquivos                                                                                                    |                                                                    |             |                  |     |  |                    | <b>0</b> A                 | juda                  |
| Submissões                          | Minhas Submissões Designadas                                                                                           | Q Buscar                                                           |             | Nova Submissã    | ão  |  |                    |                            |                       |
|                                     | 8655935 <mark>Maria Silvia Pinto de Moura Librandi da Rocha.</mark><br>Por que os pesquisadores vão à escola? : mapear | Elvira Cristina Martins Tassoni,<br>do processos formativos na edu | O Submissão |                  | ~   |  |                    |                            |                       |
|                                     |                                                                                                    |                                                                    |             | 1 de 1 submissõe | ies |  |                    |                            |                       |
|                                     |                                                                                                    |                                                                    |             |                  |     |  |                    |                            |                       |
|                                     |                                                                                                    |                                                                    |             |                  |     |  |                    |                            |                       |
|                                     |                                                                                                    |                                                                    |             |                  |     |  |                    |                            |                       |
|                                     |                                                                                                    |                                                                    |             |                  |     |  |                    |                            |                       |
|                                     |                                                                                                    |                                                                    |             |                  |     |  |                    |                            |                       |
|                                     |                                                                                                    |                                                                    |             |                  |     |  |                    |                            |                       |
|                                     |                                                                                                    |                                                                    |             |                  |     |  |                    |                            |                       |
|                                     |                                                                                                    |                                                                    |             |                  |     |  |                    |                            |                       |
|                                     |                                                                                                    |                                                                    |             |                  |     |  |                    |                            |                       |
|                                     |                                                                                                    |                                                                    |             |                  |     |  |                    |                            |                       |
|                                     |                                                                                                    |                                                                    |             |                  |     |  |                    | Platfo<br>workflo<br>OJS / | orm &<br>ow by<br>PKP |

# 2. Na área de "Discussão da pré-avaliação", clique do lado direito em "Adicionar comentários".

| ETD - Educação Temática Digit | al 🔻 Tarefas 🚹                                                                                                    |                             |                        | Português (Brasil)     | Ver o Site                  | 🛔 silp |  |
|-------------------------------|----------------------------------------------------------------------------------------------------|-----------------------------|------------------------|------------------------|-----------------------------|--------|--|
| OIS                           |                                                                                                    |                             | В                      | iblioteca da Submissão | Ver metada                  | dos    |  |
| OPEN JOURNAL SYSTEMS          | <b>Por que os pesquisadores vão à escola?</b><br>Maria Silvia Pinto de Moura Librandi da Rocha, Elvira Cristina Martins Tassoni, Heloísa Helena Oliveira de Azev |                             |                        |                        |                             |        |  |
|                               | Submissão Avaliação Edição de Texto Editoração                                                                                                    |                             |                        |                        |                             |        |  |
|                               | Arquivos da Submissão                                                                                                    |                             |                        |                        | Q Busc                      | ar     |  |
|                               | S5320-1 silp, ETD_POR QUE OS PESQUISADORES VAO A ESCOLA.docx                                                                                                    |                             | julho <b>1</b> 1, 2019 | Texto do artigo        |                             |        |  |
|                               | Julho 11, 2019                                                                                                    |                             |                        |                        | Declaração de Originalidade |        |  |
|                               |                                                                                                    |                             |                        | Baixar T               | odos os Arquivo             | os     |  |
|                               |                                                                                                    |                             |                        |                        |                             |        |  |
|                               | Discussão da pre-avaliação                                                                                                    |                             |                        | Adicio                 | nar comentário              | os     |  |
|                               | Nome                                                                                                    | De                          | Última resposta        | Res                    | postas Fech                 | ado    |  |
|                               | ( <u>ETD</u> )                                                                                                    | lumuniz<br>2019-08-22 04:43 | -                      |                        | 0                           |        |  |
|                               | <u>Solicitação para alteração de arquivo do artigo</u>                                                                                                    | lumuniz<br>2019-08-22 04:43 |                        |                        | 0                           |        |  |
|                               |                                                                                                    |                             |                        |                        |                             |        |  |

### 3. Clique na caixa do editor, mande a mensagem e clique em seguida em "Enviar arquivo", e OK.

|                                                                                                    | Adicionar comentários                               | <b>×</b>                |  |  |
|----------------------------------------------------------------------------------------------------|-----------------------------------------------------|-------------------------|--|--|
| Por que os pesquisadores vão à escola?<br>Maria Silvia Pinto de Moura Librandi da Rocha, Elvi<br>Submissão Avaliação Edição de Text                                                                                                    | Partici en antuniz Ribeiro Barbosa, Editor de seção |                         |  |  |
| Arquivos da Submissão                                                                                                    | Assunto *                                           |                         |  |  |
| ► 📓 55320-1 silp, ETD_POR QUE OS PESQUIS                                                                                                    |                                                     |                         |  |  |
| Image: Sign of the second second se | Mensagem                                            |                         |  |  |
|                                                                                                    |                                                     |                         |  |  |
|                                                                                                    |                                                     |                         |  |  |
| Discussão da pre-avaliação                                                                                                    |                                                     |                         |  |  |
|                                                                                                    |                                                     |                         |  |  |
|                                                                                                    |                                                     |                         |  |  |
|                                                                                                    | Arquivos anexados                                   | Q Buscar Enviar Arguivo |  |  |
|                                                                                                    | Sem arquivos                                        |                         |  |  |
|                                                                                                    |                                                     |                         |  |  |
|                                                                                                    | * Indica campo obrigatório                          |                         |  |  |
|                                                                                                    | ok Cancelar                                         |                         |  |  |
|                                                                                                    |                                                     |                         |  |  |

# 4. Selecione o componente do artigo, no caso "Texto do artigo", e clique e continuar.

|                                   | Enviar um Arquivo de Discussão                  | × |  |
|-----------------------------------|-------------------------------------------------|---|--|
| Por que os perquisadores          | 1. Enviar Submissão 2. Metadados 3. Finalização |   |  |
| Submissio businean sole           | Componentes do artigo *                         |   |  |
|                                   | Selecione o componente do artigo                | • |  |
| Arquivos da Submissão             | <u>Garantindo o Blind Review</u>                |   |  |
|                                   | Contract Constant                               |   |  |
| El assent l'allo, de datadad de d | Continuar Cancelar                              |   |  |
|                                   |                                                 |   |  |
|                                   |                                                 |   |  |
|                                   |                                                 |   |  |
|                                   |                                                 |   |  |
|                                   |                                                 |   |  |
|                                   |                                                 |   |  |
|                                   | Arquivos anexados                               |   |  |
|                                   |                                                 |   |  |
|                                   |                                                 |   |  |
|                                   |                                                 |   |  |
|                                   | ok Cancelar                                     |   |  |

# 5. Após selecionar o componente, clique em "Enviar arquivo", e clique em continuar.

|                                                                    | Enviar um Arquivo de Discussão                  | ×              |  |
|--------------------------------------------------------------------|-------------------------------------------------|----------------|--|
| Por que os pesquisadores vo<br>María silvía Pinto de Moura Libro d | 1. Enviar Submissão 2. Metadados 3. Finalização |                |  |
|                                                                    | Componentes do artigo *                         |                |  |
| Submissio Avaliação Ediç                                           | Texto do artigo                                 |                |  |
| Arquivos da Submissão                                              | Arraste um arquivo aqui para iniciar o upload   | Enviar arquivo |  |
| <ul> <li>In search ( slip, ETD PORT</li></ul>                      |                                                 |                |  |
| • [B] 55321-1 Slip, Declare                                        | Garantindo o Blind Review                       |                |  |
|                                                                    | Continuar Cancelar                              |                |  |
|                                                                    |                                                 |                |  |
|                                                                    |                                                 |                |  |
|                                                                    |                                                 |                |  |
|                                                                    |                                                 |                |  |
|                                                                    |                                                 |                |  |
|                                                                    | Arquivos anexados                               |                |  |
|                                                                    |                                                 |                |  |
|                                                                    |                                                 |                |  |
|                                                                    |                                                 |                |  |
|                                                                    | ok Cancelar                                     |                |  |

#### 6. Após subir o arquivo, clicar em "Continuar".

|  |                              | Enviar um Arquivo de Discussão                  | × |                |  |
|--|------------------------------|-------------------------------------------------|---|----------------|--|
|  |                              | 1. Enviar Submissão 2. Metadados 3. Finalização |   |                |  |
|  | Submissão Availação No Terro | silp, Revistas do Portal.docx 🥜 Editar          |   |                |  |
|  |                              | i docx                                          |   |                |  |
|  | Arquivos da Submissão        | Continuar Cancelar                              |   |                |  |
|  |                              |                                                 |   | Julho 11, 2019 |  |
|  |                              | Mensagem *                                      |   |                |  |
|  |                              |                                                 |   |                |  |
|  |                              |                                                 |   |                |  |
|  |                              |                                                 |   |                |  |
|  |                              |                                                 |   |                |  |
|  |                              |                                                 |   |                |  |
|  |                              | Arquivos anexados                               |   |                |  |
|  |                              |                                                 |   |                |  |
|  |                              |                                                 |   |                |  |
|  |                              |                                                 |   |                |  |
|  |                              |                                                 |   |                |  |
|  |                              |                                                 |   |                |  |

#### 7. Finalize com "Concluir".

|  |                                                                                                    | Enviar um Arquivo de Discussão                          |                        |  | × | <ul> <li>Pertuguis (Brasil)          <ul> <li>Ver o Ste</li> <li>Biblioteca da Submissão</li> <li>Ver meta</li> </ul> </li> </ul> |  |  |
|--|----------------------------------------------------------------------------------------------------|---------------------------------------------------------|------------------------|--|---|----------------------------------------------------------------------------------------------------|--|--|
|  |                                                                                                    | 1. Enviar Submissão 2. Metadados                        | 3. Finalização         |  |   |                                                                                                    |  |  |
|  |                                                                                                    | А                                                       | rquivo Adicionado      |  |   |                                                                                                    |  |  |
|  | Arquivos da Submiseão                                                                                                    |                                                         | Enviar um Novo Arquivo |  |   |                                                                                                    |  |  |
|  | <ul> <li>(a) satu () sign tro (solid)</li> <li>(b) satu () sign becaracle of the solid state () saturated () saturated () satur</li></ul> | Concluir Cancelar                                       |                        |  |   |                                                                                                    |  |  |
|  |                                                                                                    |                                                         | Upload 🛨               |  |   |                                                                                                    |  |  |
|  |                                                                                                    |                                                         |                        |  |   |                                                                                                    |  |  |
|  |                                                                                                    |                                                         |                        |  |   |                                                                                                    |  |  |
|  |                                                                                                    |                                                         |                        |  |   |                                                                                                    |  |  |
|  |                                                                                                    |                                                         |                        |  |   |                                                                                                    |  |  |
|  |                                                                                                    | Arquivos anexados                                       |                        |  |   |                                                                                                    |  |  |
|  |                                                                                                    | <ul> <li>S7775-1 silp, Revistas do Portal.do</li> </ul> |                        |  |   |                                                                                                    |  |  |
|  |                                                                                                    |                                                         |                        |  |   |                                                                                                    |  |  |
|  |                                                                                                    |                                                         |                        |  |   |                                                                                                    |  |  |
|  |                                                                                                    |                                                         |                        |  |   |                                                                                                    |  |  |